## **Table of Contents**

| Improved door open logs | 1 | Ĺ |
|-------------------------|---|---|
|-------------------------|---|---|

# Improved door open logs

### Affected Version: BioStar 2.9.0 or above

### Affected Products & Versions: BioStation 3 Version 1.0.0

FaceStation F2 Version 2.1.0 (to be released) BioLite N2 Version 1.5.0

In previous versions of BioStar 2, Door open logs were limited to "Door unlocked" in Monitoring Menu in both Event log and Real-Time Log. [Shown below]

| BioStar 2 🛞 Berlinge 🖧 Port () Hour () Hour |                                                     |                     |                                      |                         |                                        |                   |                                     |  |
|---------------------------------------------|-----------------------------------------------------|---------------------|--------------------------------------|-------------------------|----------------------------------------|-------------------|-------------------------------------|--|
|                                             | List View Graphic Map View  List Log  Real-time Log | Event Log           | 4 1 Dep(s) (2022/10/19 00.00<br>Door | - 2022/10/19 23:59) * + | T Davice T                             | User Googe 🔻 User | Y Even                              |  |
| E<br>PEVICE                                 | Live Video View                                     | 2022/10/19 13:30:13 |                                      | 543614244               | FaceStation F2 543614244 (192.168.1    | All Users 3(290)  | User enrollment succeeded (BioStar) |  |
| R                                           | Device Status                                       | 2022/10/19 13:24:10 |                                      | 543614244               | FaceStation F2 543614244 (192.168.1    |                   | BioStar connected                   |  |
| 8008                                        | Door Status                                         | 2022/10/19 13:24:10 |                                      | 543614244               | FaceStation F2 543614244 (192.168.1    |                   | DHCP connected                      |  |
| D                                           | Floor Status                                        | 2022/10/19 13:24:10 | Test Door                            | 543614244               | FaceStation F2 \$43614244 (192.168.1., |                   | Door locked                         |  |
| ELEVATOR                                    | Zone Status                                         | 2022/10/19 13:24:07 |                                      | 543614244               | FaceStation F2 543614244 (192.168.1    | Door locked       | Tamper on                           |  |
| 0                                           | Alert History                                       | 2022/10/19 13:24:07 | Test Door                            | 543614244               | FaceStation F2 543614244 (192.168.1    |                   | Door unlocked                       |  |
| 2014                                        | 10 Thermal Report                                   | 2022/10/19 13:24:06 |                                      | 543614244               | FaceStation F2 543614244 (192.168.1    |                   | Device started                      |  |
| ()<br>ACCITER                               |                                                     | 2022/10/19 13:24:06 |                                      | 543614244               | FaceStation F2 543614244 (192.168.1    | Tamper on         | Network connected                   |  |
|                                             |                                                     |                     |                                      |                         |                                        | Door unlocked     |                                     |  |

### **BioStar 2 Version 2.9.0**

Newly Added Door Open logs

- Door open requested by exit button
- Door open requested by the operator
- Door open requested by exit button (Replay does not activate)

Now BioStar 2 Version 2.9.0 consists Door Open logs in details. Detailed door open logs can be found in Monitoring menu in both Event Log and Real-time Log. Furthermore, these detailed door unlocked functions could be added on to trigger & action, and image log.

• Device  $\rightarrow$  Trigger & Action

2024/10/01 07:19

| BioStar | 2 🛞 Settings 👷 Port () Al                                                          | bout 🕐 Help                                                          |                                                                                                    |                     |                                           |                                   |   |
|---------|------------------------------------------------------------------------------------|----------------------------------------------------------------------|----------------------------------------------------------------------------------------------------|---------------------|-------------------------------------------|-----------------------------------|---|
|         | - Sound                                                                            | Start Choose File Verify Successful Choose File Add Trigger & Action | Find                                                                                                    |                     |                                           |                                   | × |
|         | Trigger & Action<br>· Configuration<br>Image Log<br>· Image Log<br>· Configuration | Event     Input     Input(Event Name Change)                         | Event List     door open     Door open request by exit button     Door open request by exit button (Relay     Door open request by intercom door op     Door open request by operator | X<br>does<br>en but | Output     Alert Sound     Disable Device | Action  Port None  Signal Setting | * |
|         | Wiegand<br>- Input/Output<br>- Wiegand Input F<br>- Output Mode                    |                                                                      | Door opened     Forced door open alarmed     Forced door open cleared     Forced door opened     Held door open alarmed                                                               |                     |                                           |                                   |   |
| VISITOR | Secure Tamper                                                                      |                                                                      | _                                                                                                    | sły 📃               | Cancel                                    |                                   |   |

### • Device Image Log

| BioStar 2         | ③ Settings 붕 Port ① About               | () нер                                                     |                              | Adminis<br>C Lo |
|-------------------|-----------------------------------------|------------------------------------------------------------|------------------------------|-----------------|
| BASH<br>BOARD     |                                         | Verify Failed Choose File Find                             |                              |                 |
| A.                |                                         | upaare                                                     |                              |                 |
| E .               | Trigger & Action<br>Configuration       | Trigger                                                    | Addes                        | + Add           |
|                   | Image Log                               |                                                            |                              |                 |
| Ð                 | - Image Log                             | C Enabled                                                  |                              | _               |
| ELEVATOR          | - Configuration                         | Event .                                                    | Schedule                     | +Add            |
| ©<br>2004         |                                         | 1:N authentication succeeded (Face + Fingerprint + PIN) *  | Always 👻 🗑                   |                 |
| •                 |                                         | 1:1 authentication failed                                  | Always 👻 🗑                   |                 |
| ACCESS<br>CONTROL |                                         | door open( X                                               |                              |                 |
| -23               | Wiegand                                 | Door open request by intercom door open button             |                              |                 |
| MONITORING        | <ul> <li>Input/Output</li> </ul>        | Door open request by exit button                           | Pulse Width(µs)     40       |                 |
|                   | <ul> <li>Wiegand Input Forma</li> </ul> | Door open request by exit button (Relay does not activate) | Pulse Interval(µs)     10000 |                 |
| VIECO             | Output Mode                             | Door open request by operator                              | Output Info                  |                 |

### Newly added logs can be found in Monitoring menu in both Event Log and Real-time Log

- Door open request by exit button
- Door open request by the operator

when the operator clicks open button from BioStar 2 Door status menu, the door open time will be using the same setting as the Door open time.

Example Case ) Operator uses Monitoring  $\rightarrow$  Door Status Menu to unlock the door

From: http://kb.supremainc.com/knowledge/ -Permanent link: http://kb.supremainc.com/knowledge/doku.php?id=en:improved\_door\_open\_logs&rev=1666676460

Last update: 2022/10/25 14:41

- http://kb.supremainc.com/knowledge/